# FTD 사전 필터 정책 구성 및 운영

### 목차

## 소개

이 문서에서는 FTD(Firepower Threat Defense) 사전 필터 정책의 컨피그레이션 및 작업에 대해 설 명합니다.

### 사전 요구 사항

### 요구 사항

이 문서에 대한 특정 요건이 없습니다.

### 사용되는 구성 요소

이 문서의 정보는 다음 소프트웨어 및 하드웨어 버전을 기반으로 합니다.

- FTD 코드 6.1.0-195를 실행하는 ASA5506X
- 6.1.0-195를 실행하는 FMC(FireSIGHT Management Center)
- 15.2 이미지를 실행하는 2개의 3925 Cisco IOS® 라우터

이 문서의 정보는 특정 랩 환경의 디바이스를 토대로 작성되었습니다. 이 문서에 사용된 모든 디바 이스는 초기화된(기본) 컨피그레이션으로 시작되었습니다. 현재 네트워크가 작동 중인 경우 모든 명령의 잠재적인 영향을 미리 숙지하시기 바랍니다.

### 배경 정보

사전 필터 정책은 6.1 버전에 도입된 기능이며 세 가지 주요 목적을 제공합니다.

1. 내부 및 외부 헤더를 기준으로 트래픽 일치

- 2. 플로우가 Snort 엔진을 완전히 우회할 수 있는 조기 액세스 제어 기능 제공
- 3. ASA(Adaptive Security Appliance) 마이그레이션 툴에서 마이그레이션된 ACE(Access Control Entry)의 자리 표시자로 작동합니다.

구성

사전 필터 정책 사용 사례 1

사전 필터 정책은 FTD가 내부 및/또는 외부 IP 헤더 터널링 트래픽을 기반으로 필터링할 수 있도록 허용하는 터널 규칙 유형을 사용할 수 있습니다. 이 문서가 작성되었을 때 터널링된 트래픽은 다음 을 나타냅니다.

- GRE(Generic Routing Encapsulation)
- IP-in-IP
- IPv6-in-IP
- Teredo 포트 3544

이미지에 표시된 대로 GRE 터널을 고려하십시오.

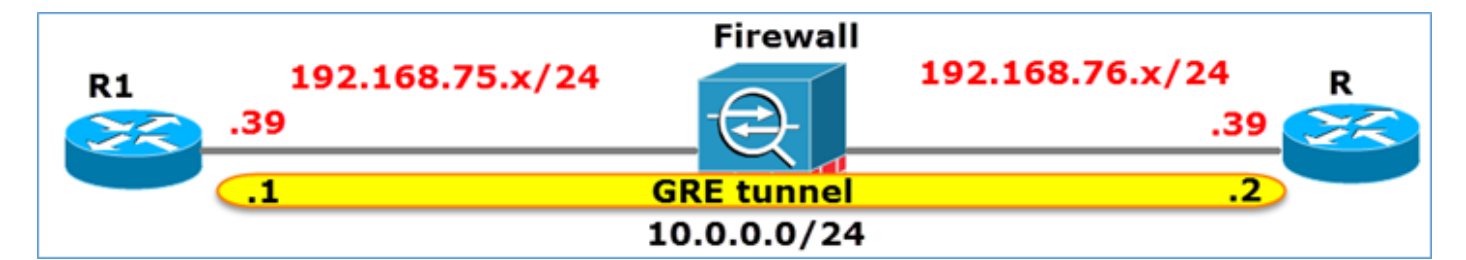

GRE 터널을 사용하여 R1에서 R2로 ping할 때 트래픽이 방화벽을 통과하는 모습은 이미지에 표시 된 것과 같습니다.

|        | 1 2016- | 05-31  | 02:15:1 | 5.10.0  | .0.1    | 1      | 0.0.0 | 0.2     | ICMP   | 1       | 38 Echo | (ping)  | request   | id=0x0013,  | seq=0/0, |
|--------|---------|--------|---------|---------|---------|--------|-------|---------|--------|---------|---------|---------|-----------|-------------|----------|
|        | 2 2016- | 05-31  | 02:15:1 | 5.10.0  | .0.2    | 1      | 0.0.0 | 0.1     | ICMP   | 1       | 38 Echo | (ping)  | reply     | id=0x0013,  | seq=0/0, |
|        |         |        |         |         |         |        |       |         |        |         |         |         |           |             |          |
| ∋ Fra  | me 1: 1 | 38 byt | es on w | ire (11 | 04 bits | ), 138 | byte  | es capt | ured ( | (1104 k | oits)   |         |           |             |          |
| 🗉 Eth  | ernet I | I, Src | : Cisco | Inc_8d: | 49:81 ( | c8:4c: | 75:80 | d:49:81 | ), Dst | :: Ciso | oInc_a  | 1:2b:f9 | (6c:41:6  | a:a1:2b:f9) |          |
| 🗉 Int  | ernet P | rotoco | l Versi | on 4, S | rc: 192 | .168.7 | 5.39  | (192.1  | 68.75. | 39), C  | ost: 19 | 2.168.7 | 6.39 (192 | .168.76.39) | duter    |
| 🗉 Ger  | eric Ro | uting  | Encapsu | lation  | (IP)    |        |       |         |        |         |         |         |           |             |          |
| . Int  | ernet P | rotoco | l Versi | on 4, S | rc: 10. | 0.0.1  | (10.0 | 0.0.1), | Dst:   | 10.0.0  | ).2 (10 | .0.0.2) |           | inner       |          |
| .≡ 1Π1 | ernet c | ontroi | Messag  | e proto | C01     |        |       |         |        |         |         |         |           |             |          |

방화벽이 ASA 디바이스인 경우 이미지에 표시된 대로 외부 IP 헤더를 확인합니다.

| L2<br>Header | Outer IP<br>Header<br>src=192.168.75.39<br>dst=192.168.76.39 | GRE<br>Header | Inner IP<br>Header<br>src=10.0.0.1<br>dst=10.0.0.2 | L7 |
|--------------|--------------------------------------------------------------|---------------|----------------------------------------------------|----|
|--------------|--------------------------------------------------------------|---------------|----------------------------------------------------|----|

```
show conn
GRE OUTSIDE 192.168.76.39:0 INSIDE 192.168.75.39:0
, idle 0:00:17, bytes 520, flags
```

방화벽이 Firepower 디바이스인 경우 이미지에 표시된 대로 내부 IP 헤더를 확인합니다.

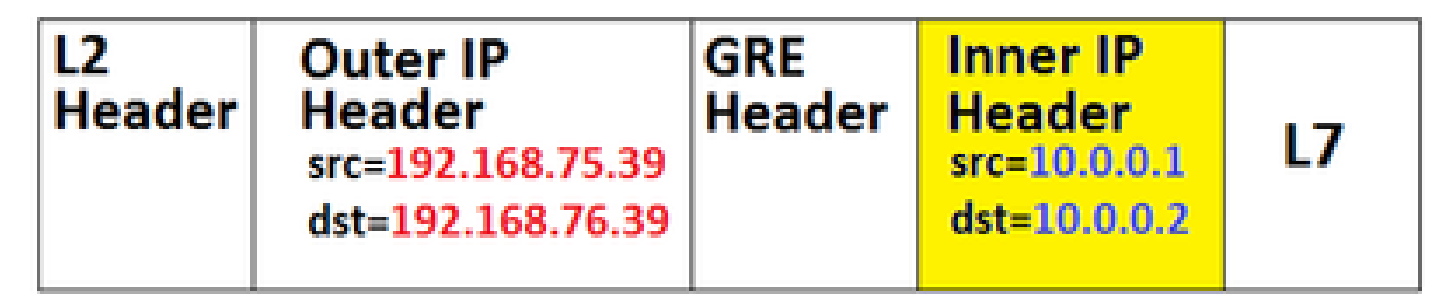

프리필터 정책을 사용하면 FTD 디바이스는 내부 및 외부 헤더를 기반으로 트래픽을 매칭할 수 있습 니다.

요점:

ASA#

| 디바이스  | 검사                                    |
|-------|---------------------------------------|
| ASA   | 외부 IP                                 |
| Snort | 내부 IP                                 |
| FTD   | 외부(사전 필터) + 내부 IP(액세스 제어 정<br>책(ACP)) |

사전 필터 정책 사용 사례 2

Prefilter Policy(프리필터 정책)는 Prefilter Rule Type(프리필터 규칙 유형)을 사용할 수 있습니다. 이 Rule Type(프리필터 규칙 유형)은 초기 액세스 제어를 제공하고 플로우가 이미지에 표시된 대로 Snort 엔진을 완전히 우회하도록 할 수 있습니다.

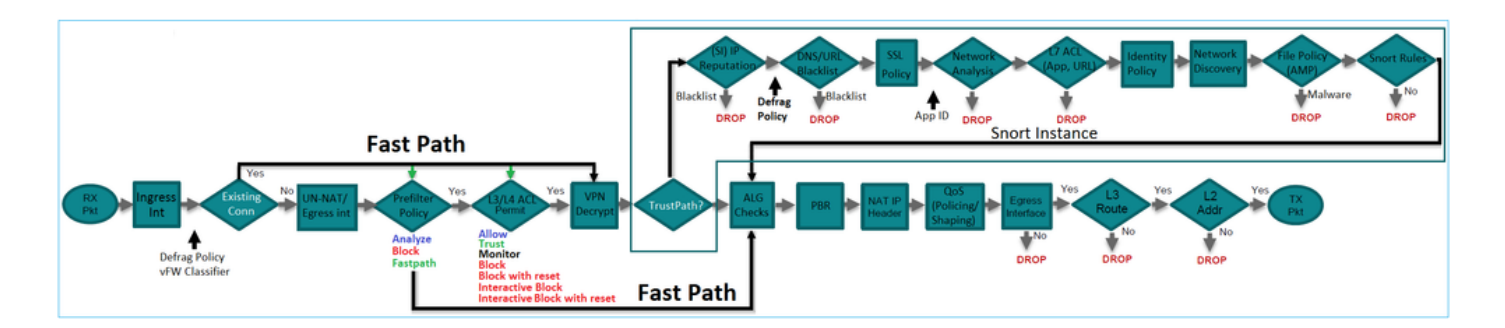

## 작업 1. 기본 사전 필터 정책 확인

작업 요구 사항:

기본 사전 필터 정책 확인

해결책:

1단계. Policies(정책) > Access Control(액세스 제어) > Prefilter(사전 필터)로 이동합니다. 이미지에 표시된 대로 기본 사전 필터 정책이 이미 있습니다.

| Overview Analysis Polic                                        | ies Devices Ot             | ojects AMP        |                       |           | Deploy   | 0                                          | System    | Help 🔻    | mikis 🔻    |
|----------------------------------------------------------------|----------------------------|-------------------|-----------------------|-----------|----------|--------------------------------------------|-----------|-----------|------------|
| Access Control > Prefilter                                     | Network Discovery          | Application Detec | tors Correlation      | Actions • |          |                                            |           |           |            |
|                                                                |                            |                   |                       |           |          | Objec                                      | t Manager | nent Acce | ss Control |
|                                                                |                            |                   |                       |           |          |                                            |           | 🔘 New I   | Policy     |
|                                                                |                            |                   |                       |           |          |                                            | _         |           |            |
| Prefilter Policy                                               |                            | Don               | ain                   | Last      | Modified |                                            |           |           |            |
| Default Prefilter Policy<br>Default Prefilter Policy with defa | ault action to allow all t | unnels Glob       | Global 2016<br>Modifi |           |          | 2016-04-22 21:43:25<br>Modified by *admin* |           |           | i          |

### 2단계. 이미지에 표시된 정책 설정을 보려면 Edit를 선택합니다.

| Over                                                                                              | view An                                                                                                | alysis Po | licies           | Devices (        | Objects         | AMP             |                |                |                  | Deploy |  |  |
|---------------------------------------------------------------------------------------------------|----------------------------------------------------------------------------------------------------|-----------|------------------|------------------|-----------------|-----------------|----------------|----------------|------------------|--------|--|--|
| Acces                                                                                             | s Control )                                                                                            | Prefilter | Network          | Discovery        | Applica         | tion Detecto    | rs Corr        | elation        | Actions <b>•</b> |        |  |  |
| Default<br>Rule                                                                                   | Default Prefilter Policy<br>Default Prefilter Policy with default action to allow all tunnels<br>Rules |           |                  |                  |                 |                 |                |                |                  |        |  |  |
|                                                                                                   |                                                                                                    |           |                  |                  |                 |                 |                |                |                  |        |  |  |
| *                                                                                                 | Name                                                                                                   | Rule T    | Source<br>Interf | Destin<br>Interf | Source<br>Netwo | Destin<br>Netwo | Source<br>Port | Destin<br>Port | VLAN             | Action |  |  |
| You cannot add rules to the default Prefilter policy. You can change only default action options. |                                                                                                    |           |                  |                  |                 |                 |                |                |                  |        |  |  |
| Non-tunneled traffic is allowed Default Action: Tunnel Traffic Analyze all tunnel traffic         |                                                                                                    |           |                  |                  |                 |                 |                |                |                  |        |  |  |

3단계. 이미지에 표시된 대로 Prefilter Policy가 액세스 제어 정책에 이미 연결되어 있습니다.

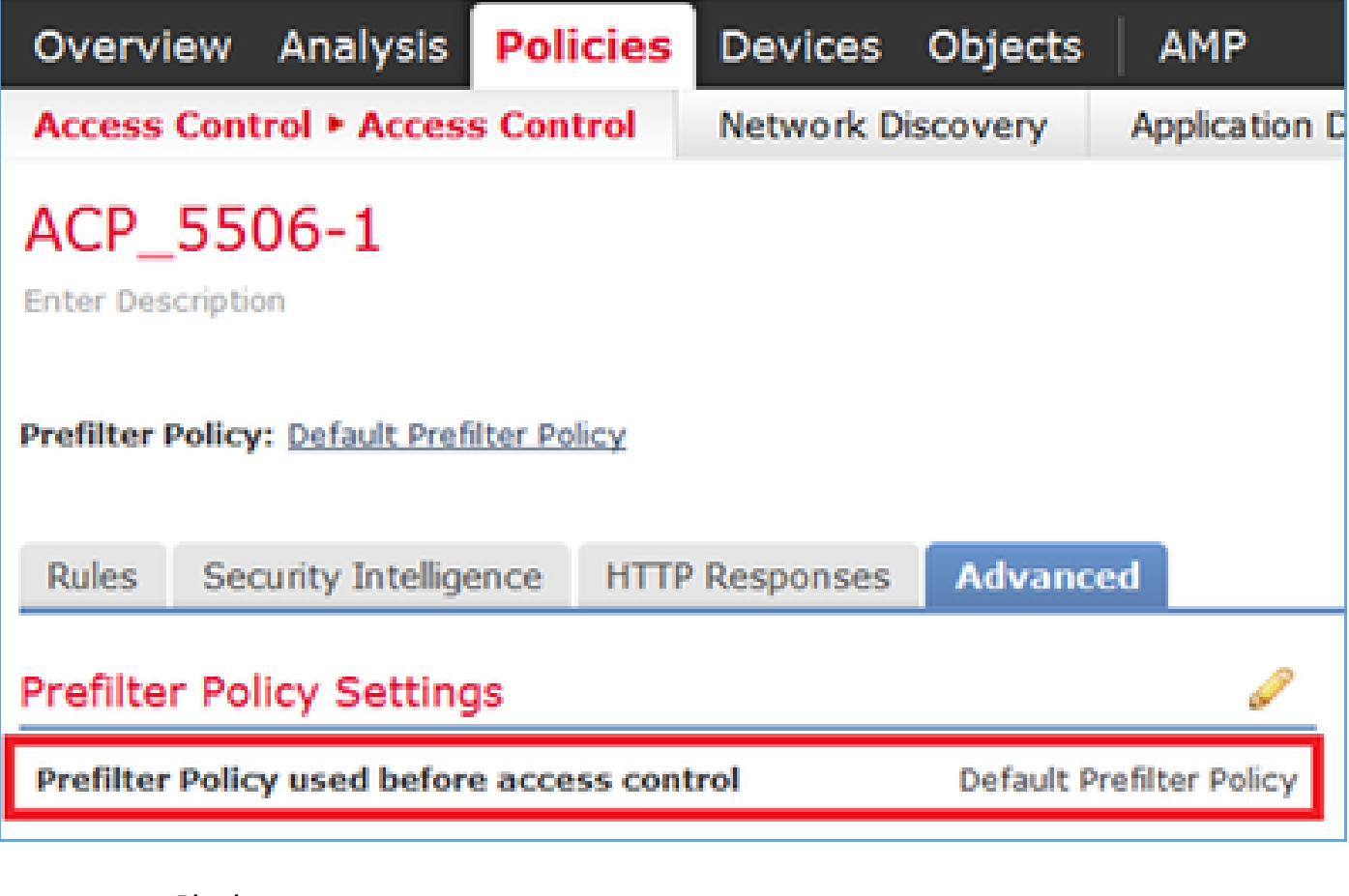

### CLI(LINA) 확인

사전 필터 규칙이 ACL 위에 추가됩니다.

<#root>

firepower#

show access-list

PREFILTER POLICY:

Default Tunnel and Priority Policy access-list CSM\_FW\_ACL\_ line 2 remark rule-id 9998: RULE: DEFAULT TUNNEL ACTION RULE access-list CSM\_FW\_ACL\_ line 3 advanced permit ipinip any any rule-id 9998 (hitcnt=0) 0xf5b597d6 access-list CSM\_FW\_ACL\_ line 4 advanced permit 41 any any rule-id 9998 (hitcnt=0) 0x06095aba access-list CSM\_FW\_ACL\_ line 5 advanced permit gre any any rule-id 9998 (hitcnt=5) 0x52c7a066 access-list CSM\_FW\_ACL\_ line 6 advanced permit udp any any eq 3544 rule-id 9998 (hitcnt=0) 0xcf6309bc

## 작업 2. 태그로 터널링된 트래픽 차단

작업 요구 사항:

GRE 터널 내에서 터널링되는 ICMP 트래픽을 차단합니다.

해결책:

1단계. 이러한 ACP를 적용하면 이미지에 표시된 것처럼 GRE 터널을 통과하든 통과하지 않든 상관 없이 ICMP(Internet Control Message Protocol) 트래픽이 차단되는 것을 볼 수 있습니다.

| Py  | efilt                                                      | er Policy: Default Prefit   | ter Policy        |              |           |                                                       | SSL Policy: No | ne  |                |                                 | Ideal                 | ity Policy: Nane |                 |                            |                |     |
|-----|------------------------------------------------------------|-----------------------------|-------------------|--------------|-----------|-------------------------------------------------------|----------------|-----|----------------|---------------------------------|-----------------------|------------------|-----------------|----------------------------|----------------|-----|
|     | Put                                                        | Security Intelline          | HTTP              | Pernonses    | Advanced  |                                                       |                |     |                | Te Inheritance Settings   🦉     |                       |                  |                 | iettings   🧾 Policy Assign | ments (1)      |     |
|     | <b>B</b> /                                                 | iter by Device              |                   | responses    | Platancea |                                                       |                |     |                | Add Category Add Rule Search Ru |                       |                  |                 | tules                      | ×              |     |
| •   | Name     Source     Zones     Zones     Source     Network |                             |                   |              |           | Dest<br>Networks VLAN Tags Users Applicatio Source Po |                |     | Dest Ports     | URLS                            | ISE/SGT<br>Attributes | Action           |                 |                            |                |     |
|     | - 1                                                        | landatory - ACP_SS06        | -1 (1-1)          |              |           |                                                       |                |     |                |                                 |                       | _                |                 |                            |                |     |
| 1   |                                                            | Block ICMP                  | any               | any          | any       | any                                                   | any            | any | El Filter: ICM | P any                           | any                   | any              | any             | × Block                    | 00.8 ± 2 •     | /8  |
|     | • 1                                                        | Nefault - ACP_5506-1 (      | (-)               |              |           |                                                       |                |     |                |                                 |                       |                  |                 |                            |                |     |
| - 1 | Ther                                                       | e are no rules in this sect | tion. Add Rule or | Add Category |           |                                                       |                |     |                |                                 |                       |                  |                 |                            |                |     |
|     | Def                                                        | sult Action                 | _                 | _            | _         | _                                                     | _              | _   | _              | _                               | _                     | Intrusion Preve  | ntion: Balanced | Security and               | Connectivity * | S 📕 |

<#root>

R1#

ping 192.168.76.39

Type escape sequence to abort. Sending 5, 100-byte ICMP Echos to 192.168.76.39, timeout is 2 seconds:

• • • • •

```
Success rate is 0 percent (0/5)
```

#### <#root>

R1#

ping 10.0.0.2

Type escape sequence to abort. Sending 5, 100-byte ICMP Echos to 10.0.0.2, timeout is 2 seconds:

..... Success rate is 0 percent (0/5)

이 경우 사전 필터 정책을 사용하여 작업 요구 사항을 충족할 수 있습니다. 논리는 다음과 같습니다.

1. GRE 내에서 캡슐화된 모든 패킷에 태그를 지정합니다.

2. 태그가 지정된 패킷과 일치하고 ICMP를 차단하는 액세스 제어 정책을 생성합니다.

아키텍처 관점에서, 패킷은 LINA(LInux NetworkTively) 사전 필터 규칙, Snort 사전 필터 규칙 및 ACP를 기준으로 검사되고, 마지막으로 Snort가 LINA에 삭제를 지시합니다. 첫 번째 패킷은 FTD 디 바이스를 통과합니다.

1단계. 터널링 트래픽에 대한 태그를 정의합니다.

Policies(정책) > Access Control(액세스 제어) > Prefilter(사전 필터)로 이동하고 새 사전 필터 정책 을 생성합니다. 기본 사전 필터 정책은 이미지에 표시된 대로 편집할 수 없습니다.

|                           |              |                   |  | Object | Managem | ent Access | Contro | ol |
|---------------------------|--------------|-------------------|--|--------|---------|------------|--------|----|
|                           | Last Hodifie | d                 |  |        |         |            |        |    |
| New P<br>Name:<br>Descrip | ption:       | Prefilter_Policy1 |  |        | Save    | Cance      | ? >    | c  |

사전 필터 정책 내에서 두 가지 유형의 규칙을 정의할 수 있습니다.

- 1. 터널 규칙
- 2. 사전 필터 규칙

이 두 기능은 사전 필터 정책에서 구성할 수 있는 완전히 다른 기능이라고 생각할 수 있습니다.

이 작업을 위해 이미지에 표시된 대로 터널 규칙을 정의해야 합니다.

| Add Tunnel Rule                                  |                                 |                           |                              |            |               | ? ×     |
|--------------------------------------------------|---------------------------------|---------------------------|------------------------------|------------|---------------|---------|
| Tunnel rules perform early handling of non-encry | pted encapsulated traffic, usin | g outer IP headers. Fast; | pathed traffic bypasses acce | iss cont   | trol and QoS. |         |
| Name Tag Tunneled traffic                        | ☑ Enabled                       | Insert                    | below rule                   | <b>~</b> 1 |               |         |
| Action Analyze 1                                 | •                               | Assign Tunnel Tag         | Inside_the_GRE               |            |               | × 0     |
|                                                  |                                 | 2                         |                              |            |               |         |
| Interface Objects Networks VLAN Tags             | Encapsulation & Ports           |                           |                              |            | Comment       | Logging |
| Encapsulation Protocols:                         |                                 |                           |                              |            |               |         |
| IP-IN-IP                                         |                                 |                           |                              |            |               |         |
| Teredo Port (3544)                               |                                 |                           |                              |            |               |         |

작업과 관련하여:

| 작업 | 설명                                                                         |
|----|----------------------------------------------------------------------------|
| 분석 | LINA 이후에는 Snort Engine에서 플로우를 확인합니다. 선택적으로 터널 태그를<br>터널링된 트래픽에 할당할 수 있습니다. |

| 차단    | LINA에 의해 흐름이 차단되었습니다. 외부 헤더를 검사합니다.     |
|-------|-----------------------------------------|
| 빠른 경로 | Snort 엔진을 사용할 필요 없이 LINA에서만 플로우를 처리합니다. |

2단계. 태그가 지정된 트래픽에 대한 액세스 제어 정책을 정의합니다.

처음에는 매우 직관적일 수는 없지만 액세스 제어 정책 규칙에서 터널 태그를 소스 영역으로 사용 할 수 있습니다. Policies(정책) > Access Control(액세스 제어)로 이동하고 이미지에 표시된 대로 태 그 처리된 트래픽에 대해 ICMP를 차단하는 규칙을 생성합니다.

| Over         | wew Analysis Policies Devic                                  | es Objects AMP        |                |                    |                  |           |       |                |              |            |      |                           | Deploy           |
|--------------|--------------------------------------------------------------|-----------------------|----------------|--------------------|------------------|-----------|-------|----------------|--------------|------------|------|---------------------------|------------------|
| Acce         | ss Control + Access Control Net                              | work Discovery Applic | ation Detector | s Correlation      | Actions *        |           |       |                |              |            |      |                           |                  |
| ACE<br>Enter | P_5506-1<br>Description                                      |                       |                |                    |                  |           |       |                |              |            |      |                           |                  |
| Prefil       | efilter Policy Ison Identify Policy Ison                     |                       |                |                    |                  |           |       |                |              |            |      |                           |                  |
| Rule         | Rales Security Intelligence HTTP Responses Advanced          |                       |                |                    |                  |           |       |                |              |            |      |                           |                  |
|              | liber by Device                                              | _                     |                |                    |                  |           |       |                |              |            |      | O Add Category O Ad       | d Rule Search    |
| •            | Name                                                         | Source<br>Zones       | lest<br>lones  | Source<br>Networks | Dest<br>Networks | VLAN Tags | Users | Applications   | Source Ports | Dest Ports | URLs | ISE/SGT<br>Attributes     | Action           |
|              | tandatory - ACP_5506-1 (1-1)                                 |                       |                |                    |                  |           |       |                |              |            |      |                           |                  |
| 1            | Block 3CMP                                                   | 🖑 Inside_the_GR       | my .           | any                | 879              | any       | any   | 3 Filter: ICMP | any          | any        | any  | any                       | X Block          |
| -            | ▼ Default - ACP_5506-1 (-)                                   |                       |                |                    |                  |           |       |                |              |            |      |                           |                  |
| Ther         | There are no rules in this section. Add Rule or Add Category |                       |                |                    |                  |           |       |                |              |            |      |                           |                  |
| Def          | ault Action                                                  |                       |                |                    | _                |           |       |                |              |            |      | Intrusion Prevention: Bal | anced Security a |
|              |                                                              |                       |                |                    |                  |           |       |                |              |            |      |                           |                  |

💊 참고: 새 사전 필터 정책이 액세스 제어 정책에 연결됩니다.

확인:

LINA 및 CLISH에서 캡처를 활성화합니다.

#### <#root>

firepower#

show capture

capture CAPI type raw-data trace interface inside [Capturing - 152 bytes] capture CAPO type raw-data trace interface outside [Capturing - 152 bytes]

#### <#root>

>

capture-traffic

Please choose domain to capture traffic from:

- 0 br1
- 1 Router

Selection?

Please specify tcpdump options desired. (or enter '?' for a list of supported options) Options:

-n

R1에서 원격 GRE 터널 엔드포인트에 ping을 시도합니다. Ping이 실패합니다.

<#root>

R1#

ping 10.0.0.2

Type escape sequence to abort. Sending 5, 100-byte ICMP Echos to 10.0.0.2, timeout is 2 seconds:

• • • • •

Success rate is 0 percent (0/5)

CLISH 캡처는 첫 번째 에코 요청이 FTD를 거쳤으며 응답이 차단되었음을 보여줍니다.

#### <#root>

Options: -n 18:21:07.759939 IP 192.168.75.39 > 192.168.76.39: GREv0, length 104: IP 10.0.0.1 > 10.0.0.2: ICMP echo 18:21:07.759939 IP 192.168.76.39 > 192.168.75.39: GREv0, length 104: IP 10.0.0.2 > 10.0.0.1: ICMP echo 18:21:09.759939 IP 192.168.75.39 > 192.168.76.39: GREv0, length 104: IP 10.0.0.1 > 10.0.0.2: ICMP echo 18:21:11.75939 IP 192.168.75.39 > 192.168.76.39: GREv0, length 104: IP 10.0.0.1 > 10.0.0.2: ICMP echo 18:21:13.75939 IP 192.168.75.39 > 192.168.76.39: GREv0, length 104: IP 10.0.0.1 > 10.0.0.2: ICMP echo 18:21:13.75939 IP 192.168.75.39 > 192.168.76.39: GREv0, length 104: IP 10.0.0.1 > 10.0.0.2: ICMP echo 18:21:13.75939 IP 192.168.75.39 > 192.168.76.39: GREv0, length 104: IP 10.0.0.1 > 10.0.0.2: ICMP echo

```
LINA 캡처는 다음을 확인합니다.
```

<#root>

>

show capture CAPI | include ip-proto-47

```
102: 18:21:07.767523 192.168.75.39 > 192.168.76.39: ip-proto-47, length 104
107: 18:21:09.763739 192.168.75.39 > 192.168.76.39: ip-proto-47, length 104
111: 18:21:11.763769 192.168.75.39 > 192.168.76.39: ip-proto-47, length 104
115: 18:21:13.763784 192.168.75.39 > 192.168.76.39: ip-proto-47, length 104
120: 18:21:15.763830 192.168.75.39 > 192.168.76.39: ip-proto-47, length 104
>
```

show capture CAPO | include ip-proto-47

93: 18:21:07.768133 192.168.75.39 > 192.168.76.39: ip-proto-47, length 104 94: 18:21:07.768438 192.168.76.39 > 192.168.75.39: ip-proto-47, length 104

CLISH firewall-engine-debug를 활성화하고 LINA ASP 삭제 카운터를 지우고 동일한 테스트를 수행 합니다. CLISH 디버그는 Echo-Request에 대해 프리필터 규칙과 일치했으며 Echo-Reply에 대해 ACP 규칙을 매칭했음을 보여줍니다.

<#root>

10.0.0.1-8 > 10.0.0.2-0 1 AS 1 I 0

New session

10.0.0.1-8 > 10.0.0.2-0 1 AS 1 I 0

uses prefilter rule 268434441 with tunnel zone 1

10.0.0.1-8 > 10.0.0.2-0 1 AS 1 I 0 Starting with minimum 0, id 0 and SrcZone first with zones 1 -> -1,

icmpType 8, icmpCode 0

10.0.0.1-8 > 10.0.0.2-0 1 AS 1 I 0 pending rule order 3, 'Block ICMP', AppId 10.0.0.1-8 > 10.0.0.2-0 1 AS 1 I 0

uses prefilter rule 268434441 with tunnel zone 1

10.0.0.1-8 > 10.0.0.2-0 1 AS 1 I 0 Starting with minimum 0, id 0 and SrcZone first with zones 1 -> -1,

icmpType 0, icmpCode 0

10.0.0.1-8 > 10.0.0.2-0 1 AS 1 I 0

match rule order 3, 'Block ICMP', action Block

10.0.0.1-8 > 10.0.0.2-0 1 AS 1 I 0 deny action

ASP 삭제는 Snort가 패킷을 삭제했음을 보여줍니다.

#### <#root>

>

```
show asp drop
```

Frame drop: No route to host (no-route) 366 Reverse-path verify failed (rpf-violated) Flow is denied by configured rule (acl-drop) Snort requested to drop the frame (snort-drop) 5

Connection Events(연결 이벤트)에서는 이미지에 표시된 대로 매치한 Prefilter Policy and Rule(프

2

2

### 리필터 정책 및 규칙)을 볼 수 있습니다.

| Overview                                                               | Analysis Policie                                  | s Devices   | Objects           | AMP         |                           |                                   |                            |                        |                                    |                                          |  |
|------------------------------------------------------------------------|---------------------------------------------------|-------------|-------------------|-------------|---------------------------|-----------------------------------|----------------------------|------------------------|------------------------------------|------------------------------------------|--|
| Context E                                                              | xplorer Connectio                                 | ns 🕨 Events | Intrusions        | Files Files | losts • Users • V         | ulnerabilities • Correl           | ation • Custom •           | Lookup • S             | earch                              |                                          |  |
|                                                                        |                                                   |             |                   |             |                           |                                   |                            |                        |                                    | Bookmark Th                              |  |
| Conne                                                                  | Connection Events (switch workflow)               |             |                   |             |                           |                                   |                            |                        |                                    |                                          |  |
| Connections with Application Details > Table View of Connection Events |                                                   |             |                   |             |                           |                                   |                            |                        |                                    |                                          |  |
| <ul> <li>Search (</li> </ul>                                           | Search Constraints ( <u>Edit Search</u> )         |             |                   |             |                           |                                   |                            |                        |                                    |                                          |  |
| Jump to.                                                               | Jump to 💌                                         |             |                   |             |                           |                                   |                            |                        |                                    |                                          |  |
|                                                                        | * First Packet ×                                  | Action ×    | Initiator ×<br>IP | Responder × | Source Port / × ICMP Type | Destination Port / ×<br>ICMP Code | Access Control ×<br>Policy | Access Control<br>Rule | × <u>Prefilter</u> × <u>Policy</u> | <u>Tunnel/Prefilter</u> ×<br><u>Rule</u> |  |
| 4 🗆                                                                    | 2016-05-21 14:27:54                               | Block       | 10.0.0.1          | 10.0.0.2    | 8 (Echo Request) / icmp   | 0 / icmp                          | ACP 5506-1                 | Block ICMP             | Prefilter Policy1                  | Tag Tunneled traffic                     |  |
| 4 D                                                                    | 2016-05-21 14:26:51                               | Block       | 10.0.0.1          | 10.0.0.2    | 8 (Echo Request) / icmp   | 0./ icmp                          | ACP_5506-1                 | Block ICMP             | Prefilter Policy1                  | Tag Tunneled traffic                     |  |
| ∔ □                                                                    | 2016-05-21 14:24:52                               | Block       | 10.0.0.1          | 10.0.0.2    | 8 (Echo Request) / icmp   | 0 / icmp                          | ACP 5506-1                 | Block ICMP             | Prefilter Policy1                  | Tag Tunneled traffic                     |  |
| ∔ □                                                                    | 2016-05-21 14:21:07                               | Block       | 10.0.0.1          | 10.0.0.2    | 8 (Echo Request) / icmp   | <u>0 / icmp</u>                   | ACP_5506-1                 | Block ICMP             | Prefilter Policy1                  | Tag Tunneled traffic                     |  |
| .∔ ⊡                                                                   | 2016-05-21 13:27:04                               | Block       | 10.0.0.1          | 10.0.0.2    | 8 (Echo Request) / icmp   | <u>0 / icmp</u>                   | ACP 5505-1                 | Block ICMP             | Prefilter Policy1                  | Tag Tunneled traffic                     |  |
| 4 □                                                                    | 2016-05-21 13:24:36                               | Block       | 10.0.0.1          | 10.0.0.2    | 8 (Echo Request) / icmp   | <u>0 / icmp</u>                   | ACP_5506-1                 | Block ICMP             | Prefilter Policy1                  | Tag Tunneled traffic                     |  |
| 4 □                                                                    | 2016-05-21 13:15:26                               | Block       | 10.0.0.1          | 10.0.0.2    | 8 (Echo Request) / icmp   | 0 / icmp                          | ACP 5505-1                 | Block ICMP             | Prefilter Policy1                  | Tag Tunneled traffic                     |  |
| IC < Page                                                              | I< < Page 1 of 1 >> Displaying rows 1-7 of 7 rows |             |                   |             |                           |                                   |                            |                        |                                    |                                          |  |

## 작업 3. Fastpath Prefilter 규칙으로 Snort 엔진 우회

### 네트워크 다이어그램

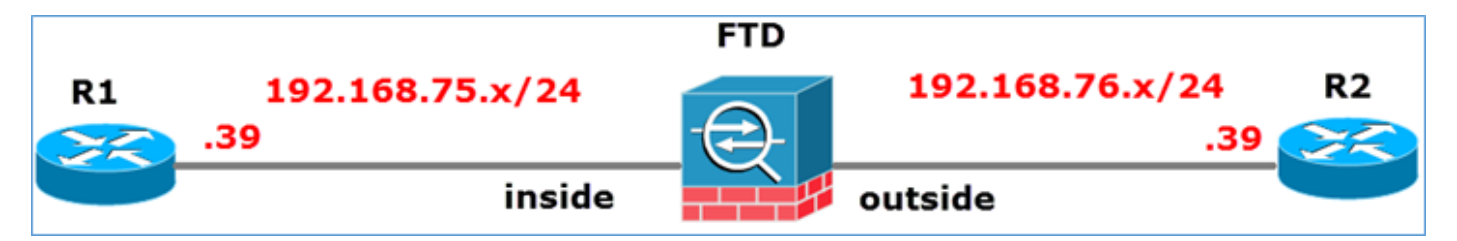

작업 요구 사항:

- 1. 현재 액세스 제어 정책 규칙을 제거하고 모든 트래픽을 차단하는 액세스 제어 정책 규칙을 추 가합니다.
- 2. 192.168.75.0/24 네트워크에서 소싱된 트래픽에 대해 Snort Engine을 우회하는 Prefilter Policy 규칙을 구성합니다.

해결책:

1단계. 모든 트래픽을 차단하는 액세스 제어 정책은 그림과 같습니다.

|                                                                                                    | Inheritance Settings   🕎 Policy Assignments (1)                 |               |            |             |          |  |  |   |                                   |  |  |  |  |     |  |
|----------------------------------------------------------------------------------------------------|-----------------------------------------------------------------|---------------|------------|-------------|----------|--|--|---|-----------------------------------|--|--|--|--|-----|--|
| Ru                                                                                                    | Rules Security Intelligence HTTP Responses Advanced             |               |            |             |          |  |  |   |                                   |  |  |  |  |     |  |
| â                                                                                                    | Filter by Device     Add Category     Add Rule     Search Rules |               |            |             |          |  |  | × |                                   |  |  |  |  |     |  |
| #     Name     Source<br>Zones     Dest<br>Netw     Source<br>Netw     Dest<br>Netw     VLAN     Users     Appli     Sourc     Dest     URLs     ISE/<br>Attrib     Acti |                                                                 |               |            |             |          |  |  |   |                                   |  |  |  |  |     |  |
| -                                                                                                    | ▼ Mandatory - ACP_5506-1 (-)                                    |               |            |             |          |  |  |   |                                   |  |  |  |  |     |  |
| The                                                                                                    | re are no rul                                                   | es in this se | ction. Add | Rule or Add | Category |  |  |   |                                   |  |  |  |  |     |  |
| -                                                                                                    | ▼ Default - ACP_5506-1 (-)                                      |               |            |             |          |  |  |   |                                   |  |  |  |  |     |  |
| The                                                                                                    | There are no rules in this section. Add Rule or Add Category    |               |            |             |          |  |  |   |                                   |  |  |  |  |     |  |
| Def                                                                                                    | Default Action                                                  |               |            |             |          |  |  |   | Access Control: Block All Traffic |  |  |  |  | × 🧾 |  |
| The                                                                                                    | There are no rules in this section. Add Rule or Add Category    |               |            |             |          |  |  |   |                                   |  |  |  |  |     |  |

2단계. 이미지에 표시된 대로 소스 네트워크 192.168.75.0/24에 대한 작업으로 Fastpath가 있는 Prefilter Rule을 추가합니다.

| Add Prefilter Rule                                                                                                    |                                           |                                   |                                        |              | ?)   |
|----------------------------------------------------------------------------------------------------|-------------------------------------------|-----------------------------------|----------------------------------------|--------------|------|
| O Prefilter rules perform early handling                                                                                                    | of traffic based on simple                | network characteristics. Fastpath | ed traffic bypasses access control and | QoS.         |      |
| Name Fastpath_src_192.168.75.0<br>Action ⇒ Fastpath                                                                                                    | /24                                       | F Enabled                         |                                        |              |      |
| Interface Objects Networks                                                                                                    | VLAN Tags Ports                           |                                   |                                        | Comment Logo | ging |
| Available Networks                                                                                                    | 0                                         | Source Networks (1)               | Destination Netw                       | orks (0)     |      |
| <ul> <li>Search by name or value</li> <li>any</li> <li>IPv4-Private-All-RFC1918</li> <li>any-ipv4</li> <li>any-ipv6</li> <li>IPv4-Benchmark-Tests</li> <li>IPv4-Link-Local</li> <li>IPv4-Multicast</li> </ul> | Add to<br>Source<br>Add to<br>Destination | ₹ 192.168.75.0/24                 | any any                                |              |      |
| IPv4-Private-10.0.0.0-8                                                                                                    |                                           | Enter an IP address               | Add Enter an IP addre                  | ss           | Add  |

### 3단계. 결과는 이미지에 표시된 것과 같습니다.

| Overview                                   | Analysis Policies                                       | Devices Objects   | AMP                         |                                  |                    |                         | Deploy         | )System Help 🔻      | mikis v |  |  |
|--------------------------------------------|---------------------------------------------------------|-------------------|-----------------------------|----------------------------------|--------------------|-------------------------|----------------|---------------------|---------|--|--|
| Access Cont                                | rol > Prefilter Netv                                    | work Discovery Ap | plication Detectors         | Correlation Actio                | ns •               |                         |                |                     |         |  |  |
| Prefilter_Policy1 Enter Description  Rules |                                                         |                   |                             |                                  |                    |                         |                |                     |         |  |  |
|                                            | Add Tunnel Rule     Add Prefilter Rule     Search Rules |                   |                             |                                  |                    |                         |                |                     |         |  |  |
| *                                          | Name                                                    | Rule Type         | Source<br>Interface Objects | Destination<br>Interface Objects | Source<br>Networks | Destination<br>Networks | Source<br>Port | Destination<br>Port | VLAN 1  |  |  |
| 1                                          | Fastpath_src_192.168.                                   | Prefilter         | any                         | any                              | 2 192.168.75.0/24  | any                     | 80Y            | any                 | any     |  |  |
| Non-tunneled traffic is                    |                                                         |                   |                             |                                  |                    |                         |                |                     |         |  |  |

4단계. 저장 및 구축.

두 FTD 인터페이스에서 추적을 사용하여 캡처를 활성화합니다.

<#root>
firepower#
capture CAPI int inside trace match icmp any any
firepower#
capture CAPO int outsid trace match icmp any any

FTD를 통해 R1(192.168.75.39)에서 R2(192.168.76.39)로 ping을 시도합니다. Ping 실패:

<#root>

R1#

ping 192.168.76.39

Type escape sequence to abort. Sending 5, 100-byte ICMP Echos to 192.168.76.39, timeout is 2 seconds:

```
.....
Success rate is 0 percent (0/5)
```

내부 인터페이스의 캡처는 다음을 보여줍니다.

#### <#root>

firepower#

show capture CAPI

5 packets captured

```
1: 23:35:07.281738

2: 23:35:09.278641

3: 23:35:11.279251

4: 23:35:13.278778

5: 23:35:15.279282

192.168.75.39 > 192.168.76.39: icmp: echo request

192.168.75.39 > 192.168.76.39: icmp: echo request

192.168.75.39 > 192.168.76.39: icmp: echo request

192.168.75.39 > 192.168.76.39: icmp: echo request

192.168.75.39 > 192.168.76.39: icmp: echo request

5: 23:35:15.279282

5: packets shown
```

첫 번째 패킷의 추적(echo-request)은 (강조된 중요 사항):

<u>스포일러</u> (읽으려면 강조 표시)

firepower# show capture CAPI packet-number 1 trace

캡처된 패킷 5개

1: 23:35:07.281738 192.168.75.39 > 192.168.76.39: icmp: echo request

단계: 1

유형: CAPTURE

하위 유형:

결과: 허용

설정:

추가 정보:

MAC 액세스 목록

단계: 2

유형: 액세스 목록

하위 유형:

결과: 허용

설정:

암시적 규칙

추가 정보:

MAC 액세스 목록

단계: 3

유형: 경로 조회

하위 유형: 이그레스 인터페이스 확인

결과: 허용

설정:

추가 정보:

next-hop 192.168.76.39에서 외부 이그레스(egress) ifc 사용

단계: 4

유형: 액세스 목록

하위 유형: 로그

결과: 허용

설정:

액세스 그룹 CSM\_FW\_ACL\_ 전역

access-list CSM\_FW\_ACL\_ advanced trust ip 192.168.75.0 255.255.255.0 규칙 ID 268434448 이 벤트 로그 모두

access-list CSM\_FW\_ACL\_ remark rule-id 268434448: PREFILTER POLICY: Prefilter\_Policy1

access-list CSM\_FW\_ACL\_ remark rule-id 268434448: RULE: Fastpath\_src\_192.168.75.0/24

추가 정보:

단계: 5

유형: CONN-SETTINGS

하위 유형:

결과: 허용

설정:

class-map class-default

모두 일치

정책 맵 global\_policy

class-default

연결 고급 옵션 설정 UM\_STATIC\_TCP\_MAP

서비스 정책 전역 정책 전역

추가 정보:

단계: 6

유형: NAT

하위 유형: 세션당

결과: 허용

설정:

추가 정보:

단계: 7

유형: IP-OPTIONS

하위 유형:

결과: 허용

설정:

추가 정보:

단계: 8

유형: INSPECT

하위 유형: np-inspect

결과: 허용

설정:

class-map inspection\_default

기본 검사 트래픽 일치

정책 맵 global\_policy

class inspection\_default

icmp 검사

서비스 정책 전역 정책 전역

추가 정보:

단계: 9

유형: INSPECT

하위 유형: np-inspect

결과: 허용

설정:

추가 정보:

단계: 10

유형: NAT

하위 유형: 세션당

결과: 허용

설정:

추가 정보:

단계: 11

유형: IP-OPTIONS

하위 유형:

결과: 허용

설정:

추가 정보:

단계: 12

유형: 플로우 생성

하위 유형:

결과: 허용

설정:

추가 정보:

ID 52로 생성된 새 플로우, 다음 모듈로 전달되는 패킷

단계: 13

유형: 액세스 목록

하위 유형: 로그

결과: 허용

설정:

액세스 그룹 CSM\_FW\_ACL\_ 전역

access-list CSM\_FW\_ACL\_ advanced trust ip 192.168.75.0 255.255.255.0 규칙 ID 268434448 이 벤트 로그 모두

access-list CSM\_FW\_ACL\_ remark rule-id 268434448: PREFILTER POLICY: Prefilter\_Policy1

access-list CSM\_FW\_ACL\_ remark rule-id 268434448: RULE: Fastpath\_src\_192.168.75.0/24

추가 정보:

단계: 14

유형: CONN-SETTINGS

하위 유형:

결과: 허용

설정:

class-map class-default

모두 일치

정책 맵 global\_policy

class-default

연결 고급 옵션 설정 UM\_STATIC\_TCP\_MAP

서비스 정책 전역 정책 전역

추가 정보:

단계: 15

유형: NAT

하위 유형: 세션당

결과: 허용

설정:

추가 정보:

단계: 16

유형: IP-OPTIONS

하위 유형:

결과: 허용

설정:

추가 정보:

단계: 17

유형: 경로 조회

하위 유형: 이그레스 인터페이스 확인

결과: 허용

설정:

추가 정보:

next-hop 192.168.76.39에서 외부 이그레스(egress) ifc 사용

단계: 18

유형: ADJACENCY-LOOKUP

하위 유형: 다음 홉 및 인접성

결과: 허용

설정:

추가 정보:

인접성 활성

next-hop mac address 0004.deab.681b hits 140372416161507

단계: 19

유형: CAPTURE

하위 유형:

결과: 허용

설정:

추가 정보:

MAC 액세스 목록

결과:

입력 인터페이스: 외부

입력 상태: up

입력 라인 상태: up

출력 인터페이스: 외부

출력 상태: up

출력 라인 상태: up

작업: 허용

1개 패킷 표시

firepower 번호

168.75.0/24 firepower# show capture CAPI packet-number 1 trace 5 packets captured 1: 23:35:07.281738 192.168.75.39 > 192.168.76.39: icmp: echo request phase: 1 type: CAPTURE 하 위 유형: 결과: ALLOW Config: 추가 정보: MAC Access list Phase: 2 Type: ACCESS-LIST 하위 유 형: 결과: ALLOW Config: Implicit Rule 추가 정보: MAC Access List Phase: 3 Type: ROUTE-LOOKUP 하위 유형: Resolve Egress Interface 결과: ALLOW Additional Information: found nexthop922.61 8.76.39에서 이그레스 ifc를 사용합니다. 단계: 4 유형: ACCESS-LIST 하위 유형: 로그 결과: 허용 구성: access-group CSM\_FW\_ACL\_ global access-list CSM\_FW\_ACL\_ advanced trust ip 192.168.75.0 255.255.255.0 any rule-id 268434448 event-log both access-list CSM\_FW\_ACL\_ rule-id remark 268434448: PREFILTER 정책: Prefilter Policy1 access-list CSM FW ACL remark rule-id 268434448: 규칙: Fastpath src 192.2 추가 정보: 5단계 유형: CONN-SETTINGS 하위 유형: 결과: ALLOW 구성: class-map class-default match any policy-map global\_policy class-default set connection advanced-options UM\_STATIC\_TCP\_MAP service-policy global\_policy 추가 정보: 6단 계 유형: NAT 하위 유형: 세션당 결과: ALLOW 구성: 추가 정보: 7단계: IP-OPTIONS 하위 유형: 결 과: ALLOW 구성: 추가 정보: 8단계: INSPECT 하위 유형: np-inspect 결과: ALLOW 구성: classmap inspection\_default match default-inspection-traffic policy-map global\_policy class\_default inspect icmp service-global\_policy 추가 정보: 9단계 유형: INSPECT 하위 유형: np-inspect 결과: ALLOW 구성: 추가 정보: 10단계 유형: NAT 하위 유형: 세션당 결과: ALLOW 구성: 추가 정보: 11단

계 유형: IP-OPTIONS 하위 유형: 결과: ALLOW 구성: 추가 정보: 12단계 유형: FLOW-CREATION 하위 유형: 결과: ALLOW 구성: 추가 정보: id 52로 생성된 새 흐름, 다음 모듈로 전달된 패킷 단계: 13단계: ACCESS-LIST 하위 유형: 로그 결과: ALLOW 구성: access-group CSM FW ACL global access-list CSM\_CSM fw\_ACL\_ advanced trust ip 192.168.75.0 255.255.0 any rule-id 268434448 event-log both access-list CSM FW ACL remark rule-id 268434448: PREFILTER 정책: Prefilter\_Policy1 access-list CSM\_FW\_ACL\_ remark rule-id 268434448: 규칙: Fastpath\_src\_192.168.75.0/24 추가 정보: 단계: 14 유형: CONN-SETTINGS 하위 유형: 결과: ALLOW 구성: class-map class-default match any policy-map global\_policy class-default set connection advanced-options UM\_STATIC\_TCP map service-policy global\_policy 전역 추가 정보: 단계: 15 유형: NAT 하위 유형: 세션당 결과: 허용 구성: 추가 정보: 단계: 16 유형: IP-OPTIONS 하 위 유형: 결과: 허용 구성: 추가 정보: 단계: 17 유형: ROUTE-LOOKUP 하위 유형: 이그레스 인터페 이스 확인 결과: 허용 구성: 추가 정보: 발견 next-hop 192.168.76.39에서 이그레스 ifc 외부 단계: 18 유형: ADJACENCY-LOOKUP 하위 유형: next-hop 및 adjacency 결과: 허용 구성: 추가 정보: adjacency Active next-mac 주소 0 004.deab.681b 적중 140372416161507 단계: 19 유형: 캡처 하 위 유형: 결과: 허용 구성: 추가 정보: MAC 액세스 목록 결과: 입력 인터페이스: 외부 입력 상태: 위 입력 라인 상태: 위 출력 인터페이스: 외부 출력 상태: 위 출력 라인 상태: 위 작업: firepower 번호 표 시 패킷 1개 허용

외부 인터페이스의 캡처 기능은 다음과 같습니다.

#### <#root>

firepower#

show capture CAPO

10 packets captured

| 1:           | 23:35:07.282044 | 192.168.75.39 > | 192.168.76.39: | icmp: | echo | request |
|--------------|-----------------|-----------------|----------------|-------|------|---------|
| 2:           | 23:35:07.282227 | 192.168.76.39 > | 192.168.75.39: | icmp: | echo | reply   |
| 3:           | 23:35:09.278717 | 192.168.75.39 > | 192.168.76.39: | icmp: | echo | request |
| 4:           | 23:35:09.278962 | 192.168.76.39 > | 192.168.75.39: | icmp: | echo | reply   |
| 5:           | 23:35:11.279343 | 192.168.75.39 > | 192.168.76.39: | icmp: | echo | request |
| 6:           | 23:35:11.279541 | 192.168.76.39 > | 192.168.75.39: | icmp: | echo | reply   |
| 7:           | 23:35:13.278870 | 192.168.75.39 > | 192.168.76.39: | icmp: | echo | request |
| 8:           | 23:35:13.279023 | 192.168.76.39 > | 192.168.75.39: | icmp: | echo | reply   |
| 9:           | 23:35:15.279373 | 192.168.75.39 > | 192.168.76.39: | icmp: | echo | request |
| 10:          | 23:35:15.279541 | 192.168.76.39 > | 192.168.75.39: | icmp: | echo | reply   |
| <b>•</b> • • |                 |                 |                |       |      |         |

10 packets shown

반환 패킷의 추적은 현재 흐름(52)과 일치하지만 ACL에 의해 차단됨을 나타냅니다.

<#root>

firepower#

show capture CAPO packet-number 2 trace

10 packets captured

2: 23:35:07.282227

Phase: 1 Type: CAPTURE Subtype: Result: ALLOW Config: Additional Information: MAC Access list Phase: 2 Type: ACCESS-LIST Subtype: Result: ALLOW Config: Implicit Rule Additional Information: MAC Access list Phase: 3 Type: FLOW-LOOKUP Subtype: Result: ALLOW Config: Additional Information: Found flow with id 52, uses current flow Phase: 4 Type: ACCESS-LIST Subtype: log Result: DROP Config: access-group CSM\_FW\_ACL\_ global access-list CSM\_FW\_ACL\_ advanced deny ip any any rule-id 268434432 event-log flow-start access-list CSM\_FW\_ACL\_ remark rule-id 268434432: ACCESS POLICY: ACP\_5506-1 - Default/1 access-list CSM\_FW\_ACL\_ remark rule-id 268434432: L4 RULE: DEFAULT ACTION RULE Additional Information: Result: input-interface: outside input-status: up input-line-status: up Action: drop Drop-reason: (acl-drop) Flow is denied by configured rule

5단계. 반환 트래픽에 대한 프리필터 규칙을 하나 더 추가합니다. 결과는 이미지에 표시된 것과 같 습니다.

| Overview Analysis Policies Devices Objects AMP Deploy © System Help • m |                                                 |                |                       |                   |                   |                   |                 |                    |              |            |  |
|-------------------------------------------------------------------------|-------------------------------------------------|----------------|-----------------------|-------------------|-------------------|-------------------|-----------------|--------------------|--------------|------------|--|
| Access Contr                                                            | ol • Prefilter Net                              | work Discovery | Application Detectors | Correlation Actio | ins 🔻             |                   |                 |                    |              |            |  |
| Prefilter_Policy1                                                       |                                                 |                |                       |                   |                   |                   |                 |                    |              | Cancel     |  |
| Enter Description                                                       |                                                 |                |                       |                   |                   |                   |                 |                    |              |            |  |
|                                                                         |                                                 |                |                       |                   |                   |                   |                 |                    |              |            |  |
| Kunca                                                                   |                                                 |                |                       |                   |                   | C                 | Add Tunnel Rule | Add Prefilter Rule | Jearch Rules | 2          |  |
|                                                                         | Name                                            | Rule Type      | Source                | Destination       | Source            | Destination       | Source          | Destination        | VLAN Tag     | Action     |  |
|                                                                         |                                                 |                | Interface Objects     | Interface Objects | Networks          | Networks          | Port            | Port               |              |            |  |
| 1                                                                       | Fastpath_src_192.168                            | Prefilter      | any                   | any               | 2 192.168.75.0/24 | any               | any             | any                | any          | 🕶 Fastpath |  |
| 2                                                                       | Fastpath_dst_192.168                            | Prefilter      | any                   | any               | any               | 2 192.168.75.0/24 | any             | any                | any          | I Fastpath |  |
| Non-tunneled                                                            | Non-tunneled traffic is allowed Default Action: |                |                       |                   |                   |                   |                 |                    |              |            |  |

이제 표시되는 반환 패킷을 추적합니다(중요 포인트가 강조 표시됨).

<u>스포일러</u> (읽으려면 강조 표시)

firepower# show capture CAPO packet-number 2 trace

캡처된 패킷 10개

2: 00:1:38.873123 192.168.76.39 > 192.168.75.39: icmp: echo reply

단계: 1

유형: CAPTURE

하위 유형:

결과: 허용

설정:

추가 정보:

MAC 액세스 목록

단계: 2

유형: 액세스 목록

하위 유형:

결과: 허용

설정:

암시적 규칙

추가 정보:

MAC 액세스 목록

단계: 3

유형: FLOW-LOOKUP

하위 유형:

결과: 허용

설정:

추가 정보:

ID가 62인 흐름을 찾았습니다. 현재 흐름을 사용합니다.

단계: 4

유형: 액세스 목록

하위 유형: 로그

결과: 허용

설정:

액세스 그룹 CSM\_FW\_ACL\_ 전역

access-list CSM\_FW\_ACL\_ advanced trust ip any 192.168.75.0 255.255.255.0 rule-id 268434450 event-log both

access-list CSM\_FW\_ACL\_ remark rule-id 268434450: PREFILTER POLICY: Prefilter\_Policy1

access-list CSM\_FW\_ACL\_ remark rule-id 268434450: RULE: Fastpath\_dst\_192.168.75.0/24

추가 정보:

단계: 5

유형: CONN-SETTINGS

하위 유형:

결과: 허용

설정:

class-map class-default

모두 일치

정책 맵 global\_policy

class-default

연결 고급 옵션 설정 UM\_STATIC\_TCP\_MAP

서비스 정책 전역 정책 전역

추가 정보:

단계: 6

유형: NAT

하위 유형: 세션당

결과: 허용

설정:

추가 정보:

단계: 7

유형: IP-OPTIONS

하위 유형:

결과: 허용

설정:

추가 정보:

단계: 8

유형: 경로 조회

하위 유형: 이그레스 인터페이스 확인

결과: 허용

설정:

추가 정보:

next-hop 192.168.75.39에서 내부 이그레스 ifc 사용

단계: 9

유형: ADJACENCY-LOOKUP

하위 유형: 다음 홉 및 인접성

결과: 허용

설정:

추가 정보:

인접성 활성

next-hop mac address c84c.758d.4981 hits 140376711128802

단계: 10

유형: CAPTURE

하위 유형:

결과: 허용

설정:

추가 정보:

MAC 액세스 목록

결과:

입력 인터페이스: 내부

입력 상태: up

입력 라인 상태: up

출력 인터페이스: 내부

출력 상태: up

출력 라인 상태: up

작업: 허용

firepower# show capture CAPO packet-number 2 trace 10 packets captured 2: 00:01:38.873123 192.168.76.39 > 192.168.75.39: icmp: echo reply phase: 1 유형: CAPTURE 하위 유형: 결과: ALLOW 구성: 추가 정보: MAC 액세스 목록 단계: 2 유형: ACCESS-LIST 하위 유형: 결과: ALLOW 구성: 암시적 규칙 추가 정보: MAC 액세스 목록 단계: 3 유형: FLOW-LOOKUP 하위 유형: 결과: ALLOW 구성: 추가 정보: Found flow with id62. uses current flow 단계: 유형: ACCESS-LIST 하위 유형: 로그 결과: ALLOW 구성: access-group CSM\_FW\_ACL\_ global access-list CSM\_FW\_ACL\_ advanced trust ip any 192.168.75.0 255.255.255.0 rule-id 268434450 event-log both access-list CSM\_FW\_ACL\_ remark rule-id 268434450: PREFILTER 정책: Prefilter\_Policy1 access-list CSM\_FW\_ACL\_ remark rule-id 268434450: 규칙: Fastpath\_dst\_dst\_192.168.75.0/24 추가 정보: 5단계 유형: CONN-SETTINGS 결과: ALLOW Config: class-map class-default match any policymap global\_policy class-default set connection advanced-options UM\_STATIC\_TCP\_MAP servicepolicy global policy global 추가 정보: 단계: 6 유형: NAT 하위 유형: 세션당 결과: ALLOW Config: 추가 정보: 단계: 7 유형: IP-OPTIONS 하위 유형: 결과: ALLOW Config: 추가 정보: 단계: 8 유형: ROUTE-LOOKUP 하위 유형: 이그레스 인터페이스 해결 결과: ALLOW Config: 추가 정보: found next-hop 192.168.75.39 uses egress ifc inside 단계: 유형: ADJACENCY-9 조회 하위 유형: nexthop 및 adjacency 결과: 허용 구성: 추가 정보: adjacency 활성 next-hop mac 주소 c84c.758d.4981 hits 140376711128802 단계: 10 유형: 캡처 하위 유형: 결과: 허용 구성: 추가 정보: MAC 액세스 목

록 결과: 입력-인터페이스: 내부 입력-상태: up input-line-status: up output-interface: inside outputstatus: up output-line-status: up 작업: allow

## 다음을 확인합니다.

구성이 올바르게 작동하는지 확인하려면 이 섹션을 활용하십시오.

각 작업 섹션에서 검증에 대해 설명했습니다.

## 문제 해결

현재 이 구성의 문제를 해결하는 데 사용할 수 있는 특정 정보가 없습니다.

## 관련 정보

• 모든 버전의 Cisco Firepower Management Center 컨피그레이션 가이드는 여기에서 찾을 수 있습니다.

<u>Cisco Secure Firewall Threat Defense 설명서 탐색</u>

• Cisco Global Technical Assistance Center(TAC)는 이 문서에 언급된 기술을 포함하여 Cisco Firepower Next Generation Security 기술에 대한 심층적인 실무 지식을 얻기 위해 이 시각적 가이드를 적극 권장합니다.

<u>Cisco FTD(Firepower 위협 방어)</u>

• 모든 컨피그레이션 및 문제 해결 TechNotes:

<u>Cisco Secure Firewall 관리 센터</u>

• <u>기술 지원 및 문서 - Cisco Systems</u>

이 번역에 관하여

Cisco는 전 세계 사용자에게 다양한 언어로 지원 콘텐츠를 제공하기 위해 기계 번역 기술과 수작업 번역을 병행하여 이 문서를 번역했습니다. 아무리 품질이 높은 기계 번역이라도 전문 번역가의 번 역 결과물만큼 정확하지는 않습니다. Cisco Systems, Inc.는 이 같은 번역에 대해 어떠한 책임도 지지 않으며 항상 원본 영문 문서(링크 제공됨)를 참조할 것을 권장합니다.